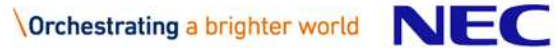

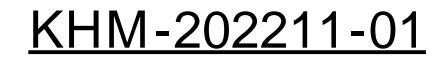

## 契約情報変更マニュアル

- ・ご利用期間(契約期間)
- ・利用オプション
- ・請求先情報
- ・申込者情報

## 受注者様向け

# 日本電気株式会社

#### お手続きにあたっての注意事項をご確認ください。

#### Q1 来月までの契約だが、今月中に終了したい。

A 1 契約期間のご変更は契約期間終了15日前までの お手続きが必要となります。今月末で終了する ためには、末日の15日前までのお手続きが必要 です。 例)7月末で終了したい場合、

7月16日までの手続きが必要です。

- Q2 オプション機能を1か月だけ利用したい。
- A 2 最低契約期間は利用料が発生した月より1か月間 となります。ご利用終了日の欄には、1か月以上 先の日付をご入力ください。
- Q3 オプション機能の利用を途中解約したい。
- A 3 利用オプションのご利用終了日を変更ください。 契約期間終了15日前までのお手続きが必要とな ります。

お手続きの際は、工事監理官ASPサービスの 期間とお間違えのないようにご注意ください。

- Q4 工事監理官ASPサービスの利用期間終了後、オ プション機能だけ継続して利用したい。
- A 4 工事監理官ASPサービスのご利用がないとオプ ション機能はご利用いただけません。

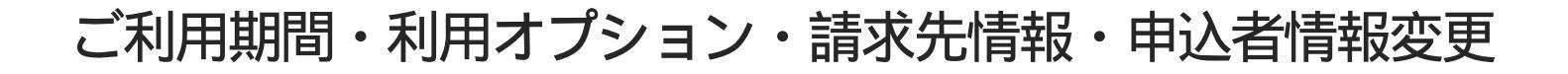

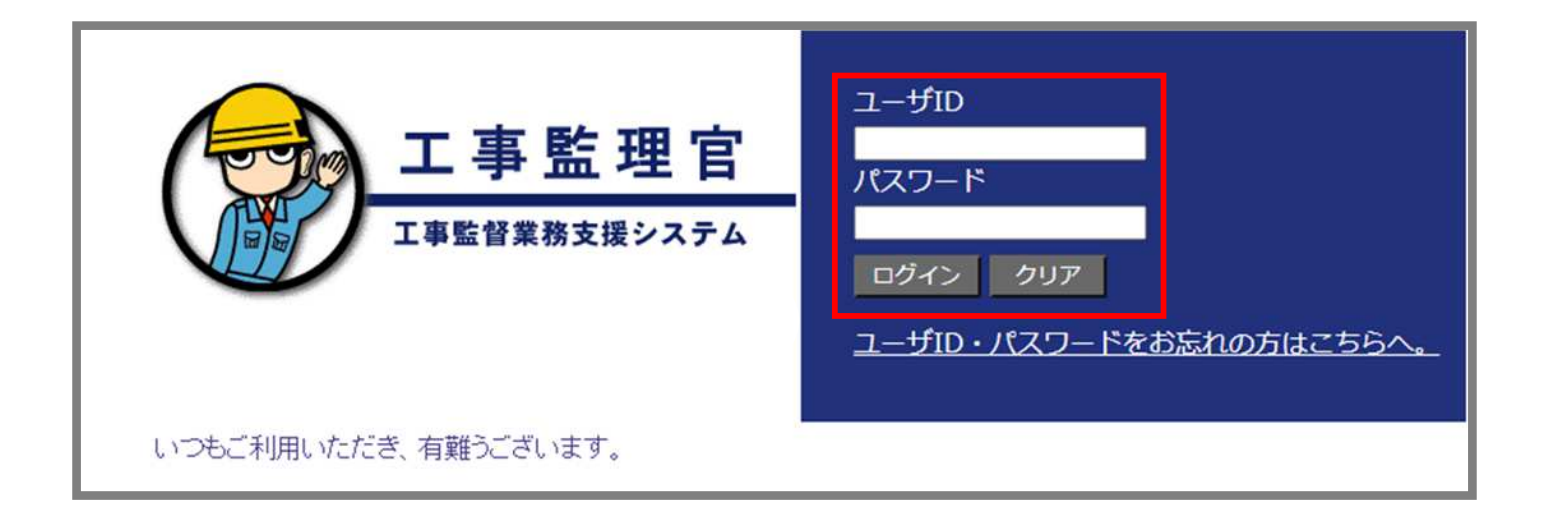

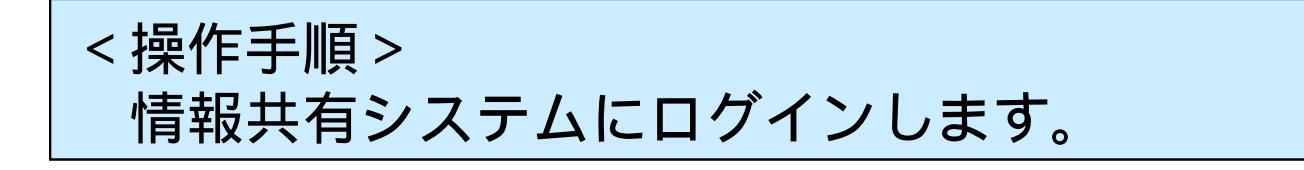

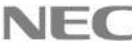

| ループ選択     |           |                   |           |           |           |         |            |
|-----------|-----------|-------------------|-----------|-----------|-----------|---------|------------|
| 書類 >      |           | <b>二</b> スケジュール > |           | ₩: 連絡事項 > |           | ■ 掲示板 > |            |
| 未決裁       | 1ff.      | 本日の予定             | oft       | 重要連絡 未読   | <u>0件</u> | 未読      | <u>0</u> 作 |
| 差戻        | 四件        | 1週間以内の予定          | <u>0件</u> | 連絡 未読     | 四件        |         |            |
| 未提出(一時保存) | 1ff.      | -                 |           |           |           |         |            |
| 未入力納品情報   | <u>1f</u> |                   |           |           |           |         |            |

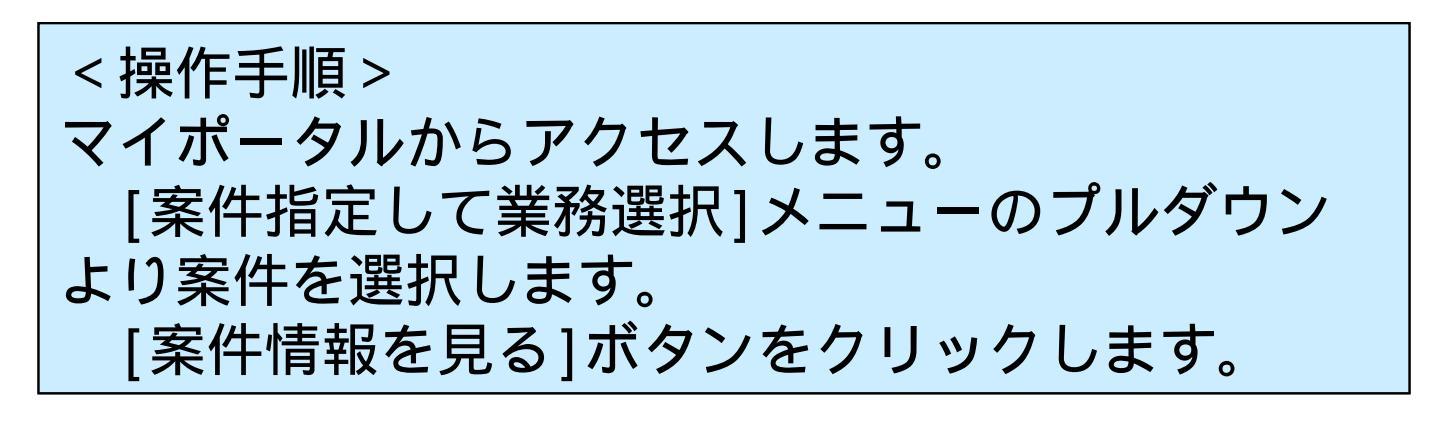

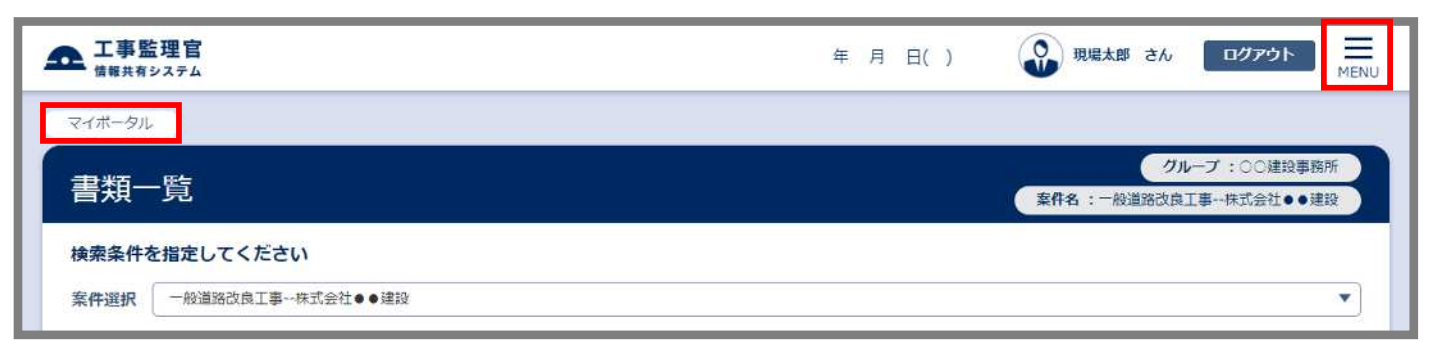

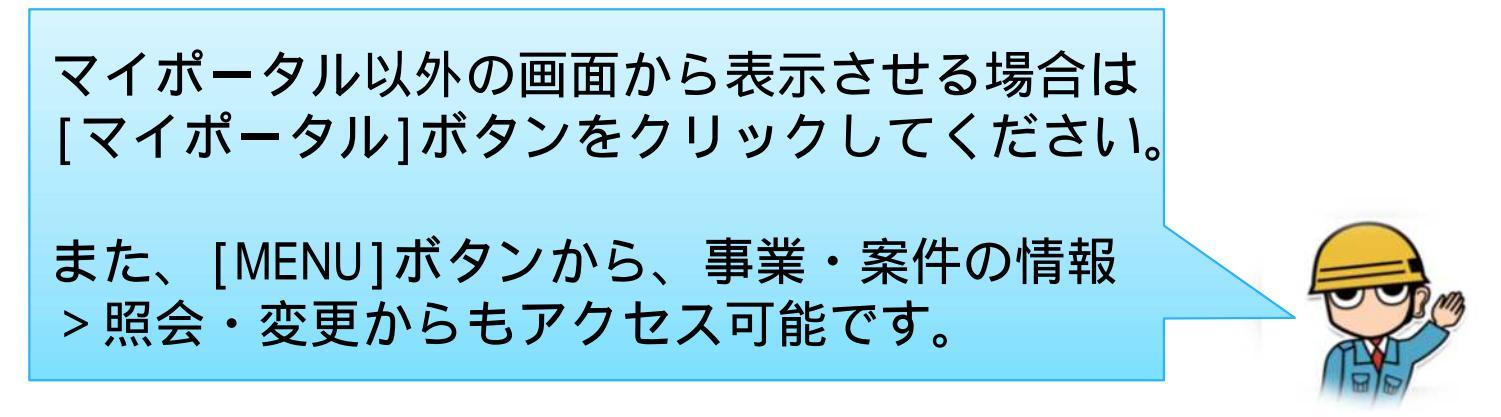

| ▲ 工事監理官<br>情報共有システム |           | 年月日()     | 現場太郎 さん ログアウト<br>MEN                 |
|---------------------|-----------|-----------|--------------------------------------|
| マイボータル              |           |           |                                      |
| 案件情報                |           |           | クループ:○○建設事務所<br>案件名:一般道路改良工事株式会社●●建設 |
| 検索条件を指定してくださ        | ι.        |           |                                      |
| 案件名称 一般道路改良工事       |           |           | ¥                                    |
|                     | 案件情報参照・変更 | 契約情報参照・変更 |                                      |
| 案件情報                |           |           |                                      |
| 案件名称                | 一般道路改良工事  |           |                                      |

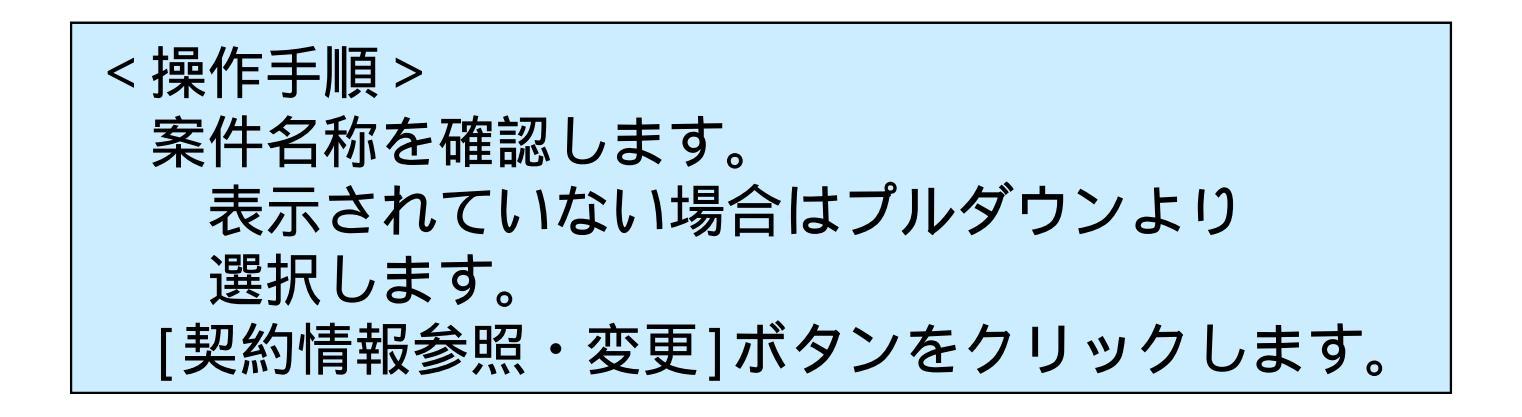

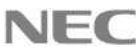

| «契約確定情報»   | 閉じる                         |
|------------|-----------------------------|
| 契約内容       |                             |
| ご契約番号      |                             |
| サービス内容     | 工事監理官 ASPサービス               |
|            |                             |
| ご利用工事情報    |                             |
| 整備局名       |                             |
| ご利用工事事務所名  | ○○道路河川事務所                   |
| ご利用工事名     | 国道〇号××地区道路工事                |
| 期間         |                             |
| ご利用期間      | 2020年12月15日 ~ 2021年12月31日   |
| 料金発生期間     | 2021年01月01日 ~ 2021年12月31日   |
|            |                             |
| サービスご利用料金  |                             |
| 月額料金(税抜)   | 11,000                      |
| お支払い方法     | 1ヶ月分の利用料金を毎月支払う             |
| 利用オプション    |                             |
| オプション名     | 3次元データビューア                  |
| 対量         | 1                           |
| ご利用期間      |                             |
| 料全發生期間     | $2021\pm011$ ~ $2021\pm111$ |
| 初期費用(税抜)   |                             |
| 月額料金(税抜)   | 2.000                       |
|            |                             |
| 申込者情報      |                             |
| 郵便番号       | 105-0014                    |
| 住所         | 東京都港区芝1-2-3                 |
|            | マルマルケンセツ                    |
| 会社 (凹14) 石 | ○○建設株式会社                    |
| 代表者名       | 代表太郎                        |
| 由认考尔       | ケンセツタロウ                     |
| 〒121日1月    | 建設太郎                        |
| メールアドレス    | .co.jp                      |
|            |                             |
| 請求書送付先     |                             |
| · 郵便番号     | 105-0014                    |
| 任所         | 東京都港区芝1−2−3                 |
| 会社(団体)名    | マルマルケンセツ                    |
|            |                             |
| 部門名        | 総務部                         |
| 担当氏名       |                             |
|            | 建設太郎                        |
| 电話番号       | p11-1111-1111               |
|            | 更新                          |

現在の契約情報が表示されます。 <操作手順> [更新]ボタンをクリックします。

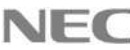

| «契約情報»                                     |                                          |                                         |              |  |
|--------------------------------------------|------------------------------------------|-----------------------------------------|--------------|--|
| 契約内容                                       |                                          |                                         |              |  |
| ご契約番号                                      | au 1 1 1 1 1 1 1 1 1 1 1 1 1 1 1 1 1 1 1 |                                         |              |  |
| サービス内容                                     | <br>工事監理官 ASPサービス                        |                                         |              |  |
| 2 0,010                                    |                                          |                                         |              |  |
| ご利用工事情報                                    |                                          |                                         |              |  |
| 整備局名                                       |                                          |                                         |              |  |
| ご利用工事事務所名                                  |                                          |                                         |              |  |
| ご利用工事名                                     | 国道○号××地区道路工事                             |                                         |              |  |
|                                            |                                          | 期間                                      |              |  |
| 期間                                         |                                          | プ利用明かり                                  | 2020年12日15日  |  |
| ご利用開始日                                     | 2020年12月15日                              |                                         | 2020#12月13日  |  |
| ご利用終了日                                     | 2021年 12月 末日                             | ご利用終了日                                  | 2022 年  月 末日 |  |
|                                            |                                          | -                                       |              |  |
| お支払い方法                                     |                                          | 利用オプション                                 |              |  |
| お支払い方法                                     | 1ヶ月分の利用料金を毎月支払う                          |                                         |              |  |
| ±100 + − 1 × − ×                           |                                          | オフション名                                  | 3次元データビューア を |  |
| 村用オフション                                    |                                          | ご利用開始日                                  | 2020年12月15日  |  |
| オノション名                                     | 3次元テータビューア を利用す                          | ブ利田妙フロ                                  |              |  |
| ご利用開始日                                     | 2020年12月15日                              |                                         |              |  |
| ご利用終了日                                     |                                          |                                         |              |  |
| オプション名                                     | 利用しない                                    | 利用しない                                   |              |  |
| ご利用開始日                                     |                                          |                                         | を利用する        |  |
| ご利用終了日                                     | 年 月末日                                    | 3,067 704 7                             | C-11/19 2    |  |
|                                            |                                          |                                         |              |  |
| 中込者情報                                      |                                          |                                         |              |  |
| · 郵便番号                                     | 105-0014                                 |                                         |              |  |
| 住所                                         | 東京都港区芝1-2-3                              | 東京都港区芝1-2-3                             |              |  |
| 会社 (団体) 名                                  | マルマルケンセツ                                 |                                         |              |  |
| 10 <b>- -</b> 2 <b>- - - - - - - - - -</b> | ○○建設株式会社                                 |                                         |              |  |
| 代表者名                                       | 代表太郎                                     |                                         |              |  |
| 申込者名                                       | ケンセツタロウ                                  |                                         |              |  |
|                                            | 建設太郎                                     |                                         |              |  |
| メールアトレス                                    | .co.jp                                   |                                         |              |  |
| 洁 <b>求</b> 聿诺付失                            |                                          |                                         |              |  |
| 利何悉号                                       | 105-0014                                 |                                         |              |  |
| 4所                                         | - 105-0014<br>                           |                                         |              |  |
| 12/11                                      |                                          |                                         |              |  |
| 会社(団体)名                                    | <u>マルマルノノビン</u><br>。。建設株式会2+             |                                         |              |  |
| 部門名                                        |                                          |                                         |              |  |
| HAL JA                                     |                                          |                                         |              |  |
| 担当氏名                                       | クノビンタロン                                  |                                         |              |  |
| <b>重</b> 託 <del>五</del> 日                  | 注意 (111-1111-1111                        |                                         |              |  |
|                                            | 111-111-111                              |                                         |              |  |
|                                            |                                          |                                         | <b>軍新確認</b>  |  |
|                                            |                                          |                                         | 天和17月1日山     |  |
|                                            |                                          |                                         |              |  |
|                                            |                                          |                                         |              |  |
| < 操作手                                      | 1月 >                                     |                                         |              |  |
|                                            |                                          |                                         |              |  |
| ご利用                                        | 終了日、利用オ                                  | 「フション」由                                 | <b>认者情報</b>  |  |
|                                            |                                          |                                         |              |  |
| 語求書                                        | 送付先を入力Ⅰ                                  | /ます                                     |              |  |
|                                            |                                          | 5 7 0                                   |              |  |
| 「車新る                                       | 寉訍1ボタンをク                                 | フ リックします                                | -            |  |
|                                            | エロバン ノノ ひ し ノ                            | /////////////////////////////////////// | 0            |  |

| 期間            |                                               |                        |
|---------------|-----------------------------------------------|------------------------|
| ご利用開始日        |                                               |                        |
| ご利用終了日        | 2021年12月31日                                   | 2022年01月31日            |
|               |                                               |                        |
| お支払い方法        |                                               |                        |
| お支払い方法        | 1ヶ月分の利用料金を毎月支払う                               |                        |
|               |                                               |                        |
| 利用オプション       |                                               |                        |
| オプション名        | 3次元データビューア を利用する                              |                        |
| 数量            | 1                                             |                        |
| ご利用開始日        | 2020年12月15日                                   |                        |
| ご利用終了日        | 2021年11月30日                                   | 2021年12月31日            |
| thin take to  |                                               |                        |
| 中込者慎報         | 105 0014                                      |                        |
| 野(児番芍<br>(小)毛 | 105-0014                                      |                        |
| 1主//丌         |                                               |                        |
| 会社(団体)名       | マルマルケンセツ                                      | <b> </b>               |
| 少主老々          |                                               | — <u> </u>             |
| 1\衣有石         |                                               | <b> </b>               |
| 申込者名          | クノビンタロリ                                       |                        |
| V 11 77 KT 7  |                                               |                        |
| 3-10/102      | kensetsu@example.co.jp                        | <b> </b>               |
| 請求書送付先        |                                               |                        |
| 郵便番号          | 105-0014                                      |                        |
| 住所            | 東京都港区芝1-2-3                                   |                        |
|               | マルマルケンセツ                                      |                        |
| 会社(団体)名       | ○○建設株式会社                                      |                        |
| 部門名           |                                               |                        |
|               | ケンセツタロウ                                       |                        |
| 担当氏名          |                                               |                        |
| 電話番号          | 111-1111-1111                                 |                        |
|               |                                               |                        |
|               |                                               |                        |
|               |                                               |                        |
| \監理官ASP       | サービ人利用約款」に同意し、以下のサー<br>たら、以エに"へ"たつはてエキい、("へ"が | ビ人の利用中込みをいたします。        |
| いことりまし        |                                               | ついていない場合は中込みをの受けできません) |
| <b></b>       |                                               |                        |
|               | 理官ASPサービス利用約款」に同                              | 意しました                  |
|               |                                               |                        |
|               |                                               | 前画面に戻る。確定              |
|               |                                               | HIM ICA OF PEAL        |
|               |                                               |                        |
| / 品作千         | 「「」、                                          |                        |
| > 1末   トナ     | 川只 /                                          |                        |
| 亦甫桂           | おがたにまテキカス                                     | ろのブ                    |
| 又丈旧           |                                               |                        |
| 問違い           | がたいか確認しまで                                     | ŧ.                     |
| 间连            | ごようごをするののの                                    | <i>i</i> o             |
| ΓГ            | 車町町□ΔCD++-ν                                   | *7利田約款.に               |
|               |                                               |                        |
| 同音1.          | キレた。の左にある                                     | <sub>ろ</sub> プルダウンから   |
| 回記し           | のした」の生にのる                                     |                        |
| Γ.            | を選択します                                        |                        |
|               |                                               |                        |

8

© NEC Corporation 2022

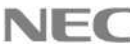

| 約情報参照              |                                          |
|--------------------|------------------------------------------|
| 2.00000000         |                                          |
| «契約確定情報»           | 閉しる                                      |
| 契約内容               |                                          |
| ご契約番号              |                                          |
| サービス内容             | 工事監理官 ASPサービス                            |
| ご利用工事情報            |                                          |
| 整備局名               |                                          |
| ご利用工事事務所名          | ○○道路河川事務所                                |
| ご利用工事名             | 国道○号××地区道路工事                             |
| 期間                 |                                          |
| ご利用期間 12           | 2577 · · · · · · · · · · · · · · · · · · |
|                    | (ac) •                                   |
| 月額料金(税抜)<br>お支払い方法 |                                          |
| オプションタ             |                                          |
| 数量                 | 1                                        |
| ご利用期間              | 2020年12月15日 ~ 2021年11月30日                |
| 料金発生期間             | 2021年01月 ~ 2021年11月                      |
| 初期費用(税抜)           | 0                                        |
| 月額料金(税抜)           | 2,000                                    |
| 申込者情報              |                                          |
| 郵便番号               | 105-0014                                 |
| 住所                 | 東京都港区芝1-2-3                              |
| 会社 (団体) 名          | マルマルケンセツ                                 |
| <操作手               | 順 ><br>ボタンをクリックします。                      |

以上でご利用期間・利用オプション・請求先情報・ 申込者情報変更の申込み手続きが完了しました。

変更内容等を弊社で確認いたしますので、翌日以降 に変更がシステムに反映されます。 (申込者様には、「登録内容変更通知書」 という件名のメールが送付されます。)